# 『計量国語学』アーカイブ

| ID     | KK300803                                     |  |  |
|--------|----------------------------------------------|--|--|
| 種別     | 解説                                           |  |  |
| タイトル   | データの視覚化(8)                                   |  |  |
|        | —GnuplotとIllustratorを用いて—                    |  |  |
| Title  | itle Data Visualization (8):                 |  |  |
|        | Application of Gnuplot and Adobe Illustrator |  |  |
| 著者     | 古橋 翔·早川 美徳                                   |  |  |
| Author | FURUHASHI Sho, HAYAKAWA Yoshinori            |  |  |
| 掲載号    | 30巻8号                                        |  |  |
| 発行日    | 2017年3月20日                                   |  |  |
| 開始ページ  | 506                                          |  |  |
| 終了ページ  | 521                                          |  |  |
| 著作権者   | 計量国語学会                                       |  |  |

# データの視覚化(8)

--Gnuplot と Illustrator を用いて--

古橋 翔(東北大学) 早川 美徳(東北大学)

要旨

多機能なグラフ作成ソフト Gnuplot と、イメージ編集ソフト Adobe Illustrator を組み 合わせると、データの可視化において大変力を発揮する.本稿では、グラフの作成を通し て、これらの基本的な使い方と連携方法を紹介する.具体的には、まず、用意した頻度デ ータをもとに、Gnuplot によってグラフの作成とフィッティングを行い、作成したグラフ を画像ファイルに保存する.次に、Illustrator を用いて、グラフの拡大、ラベルや線種等 の変更を行い、さらに、ウェブアプリケーションである TeXclip で作成した数式画像を加 えて、グラフをさらに見やすく加工する.

キーワード: Gnuplot, Adobe Illustrator, TeXclip

### 1. はじめに

本稿では、Gnuplot と Adobe Illustrator を用いた著者なりのグラフの作成方法を紹介 する.具体的には、Gnuplot でグラフを作成し、作成したグラフをさらに見やすくするた めに、Illustrator で加工する.今までの連載では、統計処理機能を備えたソフトウェアが 紹介されてきた.Gnuplot は、それらのソフトウェアに比べて統計処理機能は劣る一方で、 豊富な描画機能を有する.そこで、今までの記事のように、具体的なデータ処理と、その 可視化の研究上のメリットにはあまり立ち入らず、ソフトウェア の簡単な紹介と使い方 に内容をとどめたい.なお、本稿で用いた環境は Windows 10、Gnuplot 5.0.4、Adobe Illustrator CS3 である.

#### 2. Gnuplotによるグラフの作り方

#### 2.1 Gnuplotについて

Gnuplot はコマンド入力方式のグラフ作成ソフトであり、簡単なコマンドで二次元・三次元の多種多様なグラフを描けることから、学術分野で広く利用されている.また、Windows, Linux や Mac OS など多くの OS に対応しつつフリーソフトウェアである点も、利用者が多い一因と考えられる.

本稿では、Windows 上で Gnuplot を使用する場合を想定して説明する。Windows で初めて使用する場合、Gnuplot のウェブページ (http://www.gnuplot.info/) の Download から SourceForge に移動し、希望するバージョンのフォルダから zip ファイルをダウンロー

ドする必要がある.ダウンロードして任意の場所で解凍した後,若干の設定作業が必要であるが,Gnuplotの使い方によって,その方法は2通りある.

方法1は、環境変数のPATHに実行ファイル (wgnuplot.exe)の絶対パスを追加して、 コマンドプロントで Gnuplot を使用するための設定である.「コントロールパネル」→「す べてのコントロールパネル項目」→「システム」→「システムの詳細設定」から、「システ ムのプロパティ」のウインドウが表示されるので、「詳細設定」のタブを選択し「環境変数」 を押す.「ユーザーの環境変数」の「PATH」を選択し、「編集」を押すと、「環境変数名の 編集」のウインドウが表示されるので、「新規」を押して、wgnuplot.exe が置かれている bin フォルダの絶対パスを記入し、「OK」を押す.以降は、コマンドプロント内で gnuplot と入力すればソフトが起動する (図 1).

方法2では、方法1のような設定は行わない. wgnuplot.exe を右クリックして、「ショ ートカットの作成」を選択し、データファイルがある場所にコピーする. ショートカット をダブルクリックすれば Gnuplot が起動する (図 2). なお、終了する場合は、ともに exit と入力すれば終了する.

これらには、使用時にパスに関わる違いがある点に注意が必要である. 方法1では、ed コマンドを使いデータファイルがあるフォルダに移動し、そこで Gnuplot を起動すれば、 コマンド入力時にファイル名のみを指定すれば済み、画像ファイルを作成した際もそのフ オルダに保存される. その一方で、方法2では、wgnuplot.exe が置かれている bin フォル ダが作業フォルダになるため、各ファイルの名前の前にパスを指定する必要がある. bin フ オルダに、ファイルを持ち込んだり作成したりすればパスの指定は不要だが、bin フォル ダには設定ファイルがあり、そこで作業を行うと問題を生じる恐れがあるため、あまりお 勧めできない.

IN コマンドプロンプト - gnuplot × Microsoft Windows [Version 10.0.10586] (c) 2015 Microsoft Corporation. All rights reserved. C:¥Users¥sho>gnuplot GNUPLOT Version 5.0 patchlevel 4 last modified 2016-07-21 Copyright (C) 1986-1993, 1998, 2004, 2007-2016 Thomas Williams, Colin Kelley and many others http://www.gnuplot.info type "help FAQ" type "help" (plot window: hit 'h') gnuplot home: faq, bugs, etc: immediate help: immediate help: Terminal type set to 'wxt' gnuplot>

図1: Gnuplot の起動画面(方法1)

■ gnuplot - ロ × ファイル(F) プロット(P) 表現(E) 関数(N) 一般(G) 軸(A) チャート(C) スタイル(S) 3次元 ヘルプ(H) ○ 再表示 ② 開く ■ 保存 ② 移動 ④ 印刷 ● ダンブ ③ 前 ④ 次 ⑤ オブション ▼ G N U P L O T Version 5.0 patchlevel 4 last modified 2016-07-21 Copyright (C) 1986-1993, 1998, 2004, 2007-2016 Thomas Williams, Colin Kelley and many others gnuplot home: http://www.gnuplot.info faq, bugs, etc: type "help FAQ" immediate help: type "help" (plot window: hit 'h') Terminal type set to 'wxt' snuplot> \_

図 2: Gnuplot の起動画面(方法 2)

# 2.2 データ様式

Gnuplot では、データをあらかじめファイルで用意しなければならない.フォーマット は空白区切りがデフォルトであるが、タブ区切り及びカンマ区切りに変更も可能である. 変更方法は、カンマ区切りの場合、

>set datafile separator ","

と入力する. 区切り文字を変更する場合は、ダブルクォーテーションで囲まれた文字を変 更する.本稿では、図3のような空白区切りのデータ (sentence\_length.txt)を使用する. なお、一列目が文の長さ、二列目が相対頻度を表しているとする.

#### 図3:データファイルの例

## 2.3 作図

Gnuplot では、plot コマンドでグラフを表示する. 横軸と縦軸にラベルを付けた折れ線 グラフを作成する場合は、以下のコマンドを入力する. >set xlabel "Sentence length"
>set ylabel "Relative frequency"

>plot "sentence length.txt" with linespoints title "Sample"

set xlabel コマンドで、横軸ラベル名をダブルクォーテーションで囲んで設定し、縦軸 ラベル名も set ylabel コマンドで同様に設定する.そして、plot コマンドで、データファ イルをダブルクォーテーションで囲んで指定し、with でグラフスタイル (linespoints:折 れ線と点)を、title で凡例をそれぞれ指定してグラフを表示する (図 4).なお、折れ線グ ラフ以外も、グラフスタイルを変更することで表示可能である.例えば、points でデータ ポイント表示、lines はライン表示、boxes で棒グラフとなる.

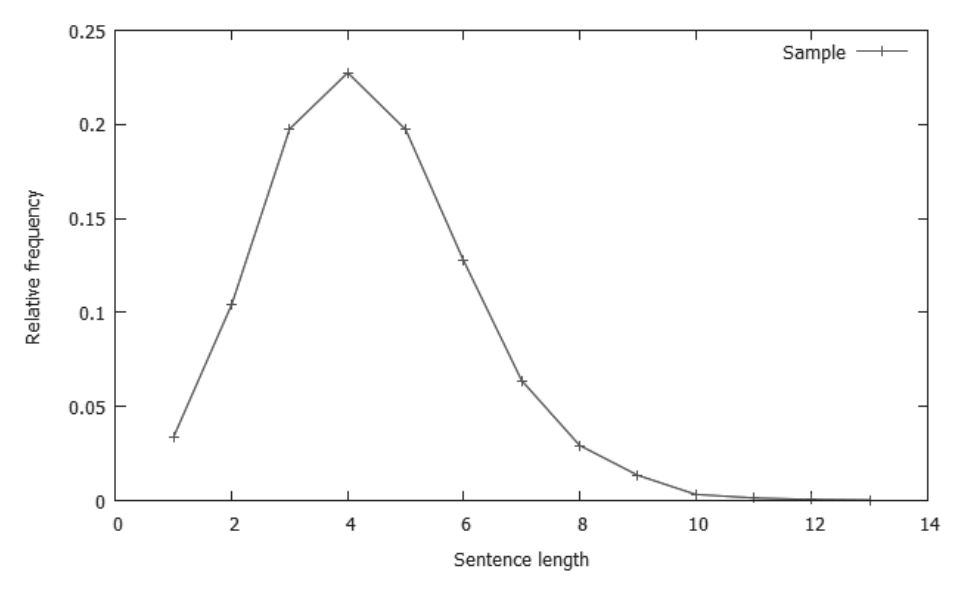

図4:データの折れ線グラフ

### 2.4 フィッティング

データ点の分布形状がどのような関数でよく近似されるのかは、データを特徴づける際 に有用な情報である. Gnuplot には、データ点を(非線形)最小二乗法で近似する機能が 備わっている. 例として、データに二項分布を当てはめてみる.

>f(x)=gamma(n+1)/(gamma(x+1)\*gamma(n-x+1))\*p\*\*x\*(1-p)\*\*(n-x) >n=13

>fit f(x) "sentence\_length.txt" via p

まず、データに当てはめる関数を定義する.本稿では、xの二項分布f(x) = Bi(n,p)を用いる.ここで、gamma(x)はガンマ関数である.次に、文の長さの最大値が13なので、ここではnの値を13と置いた.なお、パラメータのデフォルト値は1に設定されているが、パラメータの近似値をあらかじめ見積もれるならば、その値を設定した方が最適値により

確実に収束させることができる.準備が整ったところで,ftt コマンドを使いパラメータの 最適値を算出する.ダブルクォーテーションで囲まれた部分にデータファイル名,viaの 後にカンマ区切りで推定するパラメータを指定する.正常に終了すれば,パラメータ推定 の結果が標準出力され(図5),フィットログがファイル(ft.log)に保存される.

| Final set of parameters |            | Asymptotic Standard Error |          |
|-------------------------|------------|---------------------------|----------|
|                         |            |                           |          |
| р                       | = 0.325793 | +/- 0.001847              | (0.567%) |

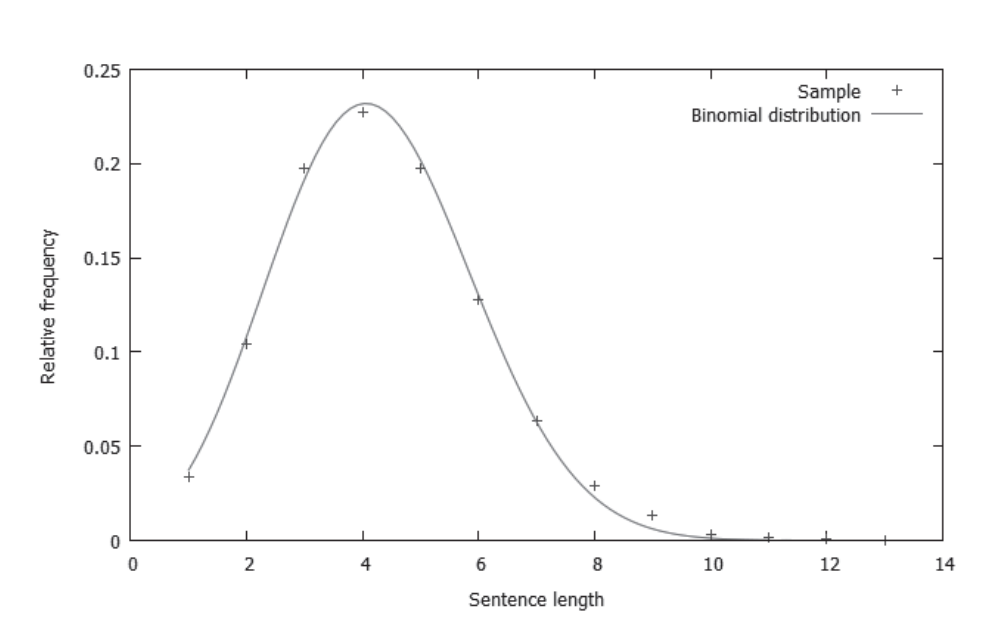

図5:パラメータの推定値

図6:データ点と二項分布をプロットしたグラフ

図6は、コマンド

>plot "sentence\_length.txt" title "Sample",f(x) title "Binomial distribution"

により作成したグラフである. パラメータの値は, ftt コマンドで得られた推定値である. なお, 複数のデータをプロットする場合, データファイル名をカンマ区切りで列挙すれば よい.

#### 2.5 ファイルへの保存

次に、作成したグラフをファイルへ保存してみよう. Gnuplot では、作成したグラフ を各種の形式でファイルに保存することができる. Illustrator で加工・編集するために は、EPS(Encapsulated PostScript)形式で保存する必要があり、その場合のコマンドは 以下のようになる.

>set terminal postscript color eps

>set output "sentence length.eps"

>set size 0.6

>replot

>set term wxt

ここでは、出力形式を設定する set terminal コマンドで、出力形式(terminal type)に postscript、オプションに eps と指定している. なお、オプションに color を加えると、カ ラー出力になる. 次に、set output コマンドで、出力先ファイル名をダブルクォーテーシ ョンで囲み指定する. このように出力形式とファイル名を指定した上で、グラフをプロッ トする. replot コマンドで、最後に行った plot コマンドを再実行し、プロットしたグラフ は、set output コマンドで指定したファイルに出力される. 最後に、グラフを再び画面上 に出力するよう設定を戻すために、set terminal コマンド(set term は短縮形)で wxt に 出力形式を変更しておく(図1で Terminal Type set to 'wxt' と表示されていることから 初期設定が wxt であることが分かる). なお、set size コマンドでグラフを縦横 0.6 倍に 縮小しているが、この工程は、Gnuplot でグラフを縮小して Illustrator で拡大した方が美 しい結果が得られるという著者の経験に基づいている.

Gnuplot では, set terminal コマンドで出力形式を設定すれば, EPS 以外の形式のファ イルへの保存も可能である.また,プロットして作成したグラフは,画像ファイルに保存 せずに「copy to clipboard」でクリップボードを経由して Word や PowerPoint に直接貼 り付けることもできる.

### 2.6 スクリプトファイルの利用

Gnuplot では、一連のコマンドを一括して実行したり、コマンドラインに入力した一連 のコマンドをファイルに保存することができる。コマンドが書かれたテキストファイルを スクリプトファイルと呼ぶ。

スクリプトファイルからコマンドを実行する場合は, load コマンドを使う. >load "ファイル名"

コマンドラインに入力したコマンドを保存する場合は, save コマンドを使う. >save "ファイル名" 最後に plot コマンドで作成したグラフの情報を save コマンドで保存しておけば, load コマンドで呼び出すことによって, コマンドラインに何度も同じコマンドを入力する手間 が省ける.

#### 3. グラフの加工方法

上記で作成したグラフは、線の太さなどはデフォルトのままであった.デフォルトの設 定では、線が細く、またデータ点も小さいので見にくい.また、場合によっては、凡例が 線と重なり見にくい場合もある.もちろん、Gnuplotでは、線の太さやデータ点のマーク の種類、凡例の位置などは変更可能で、コマンドやオプションを駆使すれば凝ったグラフ も作成できる.しかしながら、コマンド方式のため、数値を変えてはコマンドを入力しグ ラフを確認する作業を繰り返さなければならず大変である.そこで、本節では、Gnuplot で作成したグラフを Illustrator を使ってさらに手を加える手法を紹介する.

### 3.1 Illustratorの画面

初期設定の Illustrator の画面構成は、基本的なメニューの他、図7に示すように、左端 にツールパネル、右端にパネルが表示されている、メニューバーの「ファイル」を選択し、

「開く」から、グラフを保存した EPS ファイルを選択して開くと、アートボードが立ち上 がる.このときアートボード上にはグラフが表示されるが、グラフは Illustrator のオブジ ェクトとして変更・修正が可能である.

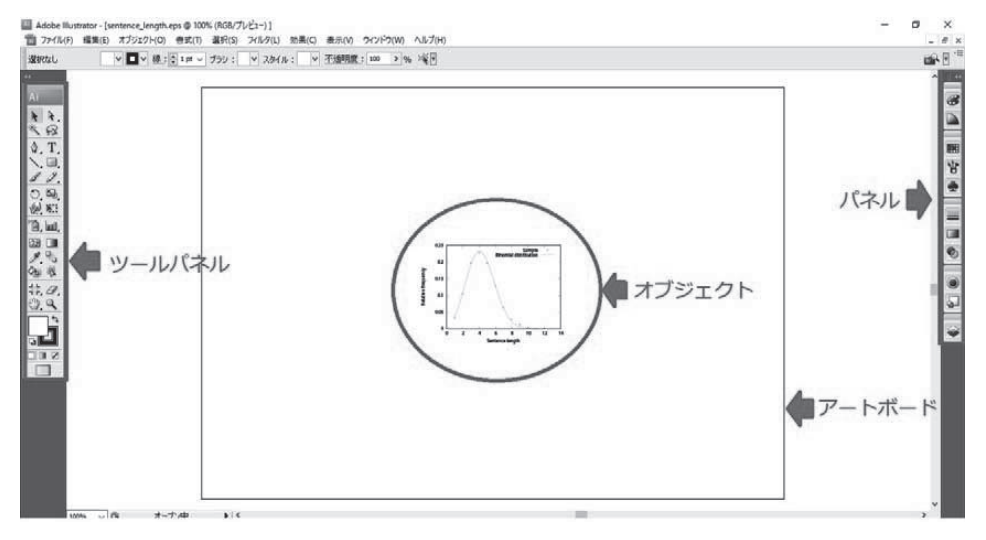

図7: Illustrator の画面

### 3.2 図のサイズ変更

作成した図は、使用目的に応じてサイズを変更する場合があるが、著者は Gnuplot で 作成した図のサイズを Illustrator で目的に応じて調整することが多い.本節では Illustrator による図のサイズ変更の方法を紹介する. アートボードがオブジェクトを配置できる領域となるので、まず、アートボードのサイズを適宜変更する.メニューバーの「ファイル」から「ドキュメント設定」を選択して、アートボードの幅と高さを変更し、「OK」ボタンを押す(図8).次に、ツールパネルから「選択ツール」を選んだのち、左クリックでドラッグしてグラフ全体を選択する.その後、メニューバーの下に現れる図9の「W」と「H」に、それぞれアートボードの「幅」と「高さ」より少し小さい値を入力すると、図10のように、グラフがアートボード全体に拡がる.

| ドキュメント設定                                   |                               |
|--------------------------------------------|-------------------------------|
| アートボード ><br>設定<br>サイズ(S): [カスタム] > 幅(W): 2 | OK<br>297 mm                  |
| 単位(U): ミリメートル マ 高さ(H): 2<br>用紙の方向: [       | 210 mm     前へ(P)        次へ(N) |
| 表示                                         |                               |
|                                            |                               |
|                                            |                               |
|                                            |                               |

## 図8:アートボードの設定画面

2 X : ↓ 148.449 mm Y : ↓ 104.869 mm W : ↓ 267.301 mm 🗿 H : ↓ 189 mm

図 9 : オブジェクトの座標 (X,Y),幅(W)と高さ(H)

一番左のマークは、座標値がオブジェクトのどの位置に対応するかを表す基準点

今回はオブジェクトの中心が基準点. 座標の原点はアートボードの左下のコーナー

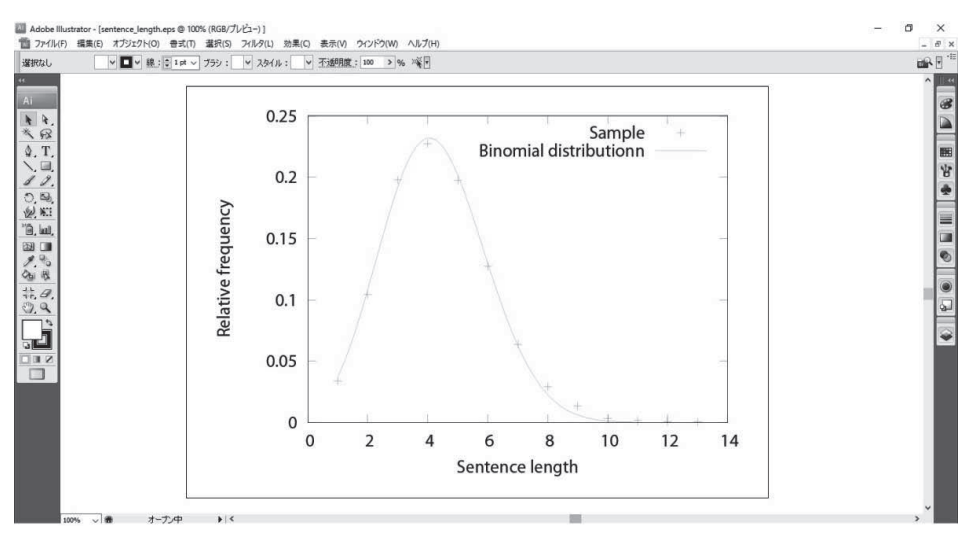

図10: 拡大後のグラフ. アートボードのサイズは、図7と同じ

## 3.3 線の加工

図 10 のままではグラフの線が細く見にくいので、次に、線を太くして明瞭にする. ツー ルパネルから「選択ツール」を選択し、左クリックでドラッグしてグラフ全体を選択する. 「線」パネル(図 11)を選択して、線幅を適切な値に変更する. 図 12 は、図 10 のグラフ の線の幅を 5pt へ太くしたものであり、見やすくなっていることが分かる.

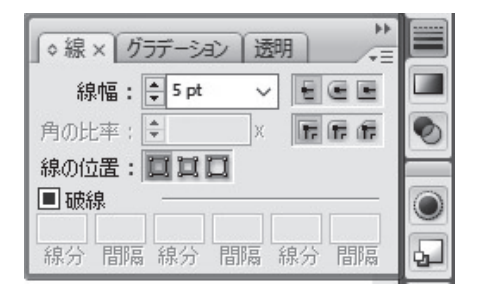

図 11:「線」パネル

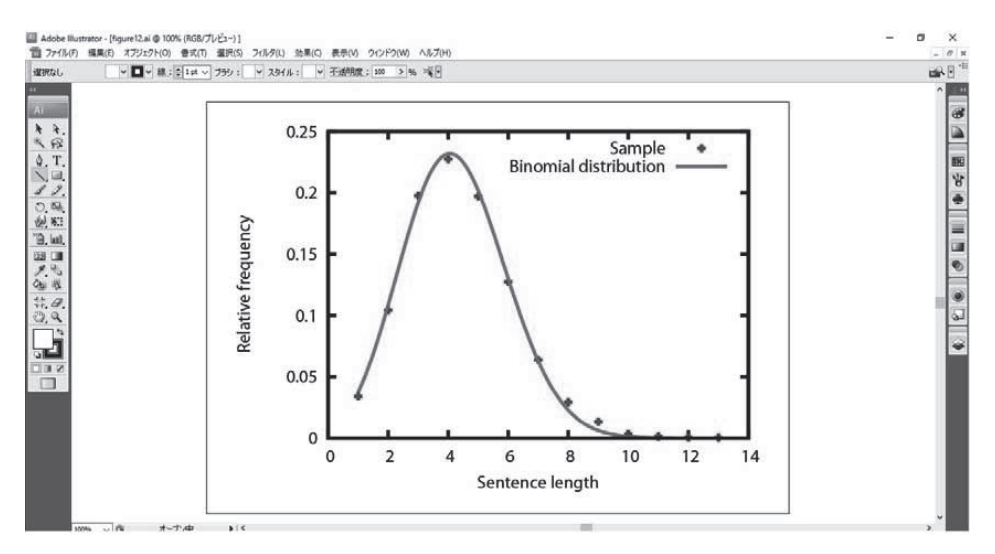

図 12:線の太さを 5pt に変更後のグラフ

グラフ中に複数の線が含まれる場合,それらを区別するため線の種類や色を変更することは有効である.「ダイレクト選択ツール」で,破線にしたい線を選択する.「線」パネルを選択して,「オプションを表示」を選択する.パネルの「破線」にチェックを入れると,選択した線が破線になる.線分と間隔の数値を変更することで,色々な破線ができる.

#### 3.4 ラベルの変更

グラフのラベル等の変更は Gnuplot でも可能ではあるが, Illustrator を使えばより簡 単に行うことができる.ここでは、グラフの軸のラベルと凡例を日本語に書き換える.図 13 のようにツールパネルから「文字ツール」を選択して、変更したい部分を左クリック してテキストを入力する.

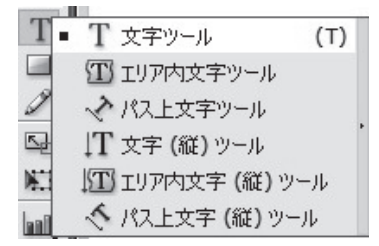

図 13: 文字ツール

その際, テキストの長さが異なると, 配置がずれてしまうので, ツールパネルにある「ダ イレクト選択ツール」を選択して, 該当するオブジェクトを左クリックして方向キーで位 置をずらす. 移動させる際, アートボードに定規とグリッドを表示すると便利である.

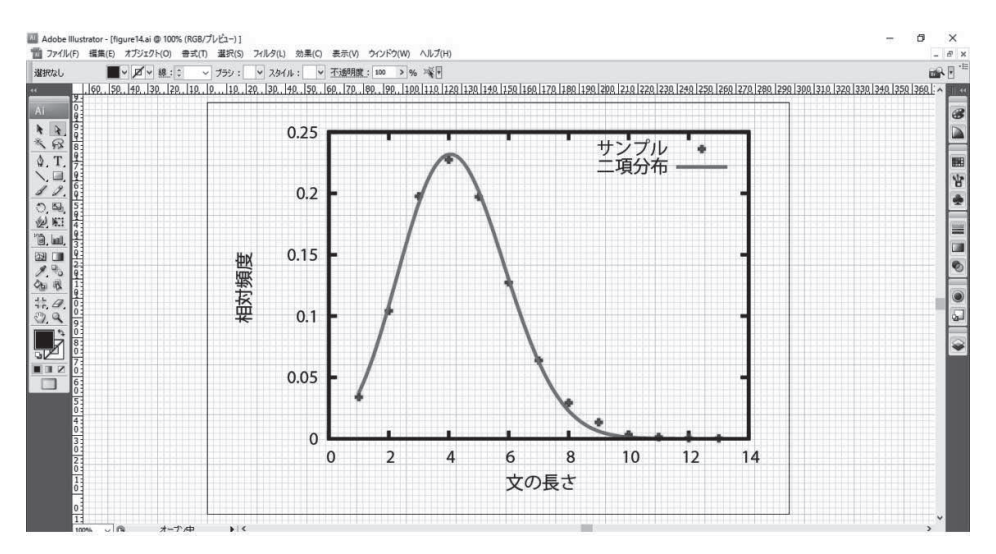

図14: ラベル変更後のグラフ

グリッドを表示するには、メニューバーにある「表示」から「定規を表示」と「グリッドを表示」を選択する.図14は、定規とグリッドを表示させた上で、縦軸・横軸のラベル と凡例を日本語に変換したグラフである.

#### 3.5 数式の挿入

グラフ上に関数をプロットする際に、その数式を本文、凡例やキャプションなどに明記 することになるが、グラフ中に数式を挿入したい場合もある.本節では、美しい数式のタ イプセットが可能な TeX の数式を載せる方法を紹介する.

まず,WebサイトTeXclip (https://texclip.marutank.net/)で,LaTeXのコマンドで 数式を記入してイメージを作成する.このイメージをコピーして、グラフのアートボード に直接貼り付けることができればよいのだが、残念ながらその機能は提供されていない. そこで、一旦、数式を画像ファイル (SVG、EPS)として保存したものを、Illustrator で開く必要がある.開いたアートボードで、「ダイレクト選択ツール」を選択し、左クリ ックでドラッグして数式を選択し、メニューバーの「編集」から「コピー」を選択する. そして、グラフのアートボードに移り、メニューバーの「編集」から「ペースト」を選択 して数式のオブジェクトを貼り付けた後、左クリックのドラッグで配置したい位置に移動 する.右クリックで「変形」から「拡大・縮小」を選択すれば大きさも変更できるので、 適当な大きさに変更する(図 15).

#### 3.6 矢印の作成

図 15 では実線が表す関数に数式が対応しているか明らかであるが、数式がどの曲線に

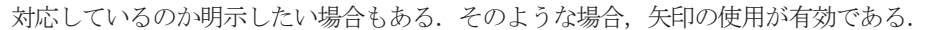

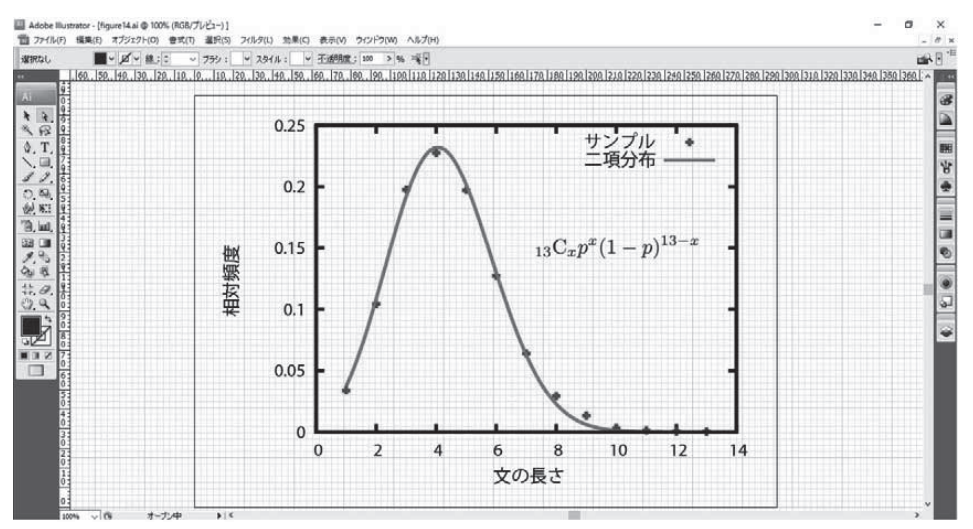

図 15: 数式挿入後のグラフ

矢印を描くには、まず、ツールパネルから「直線ツール」(図 16)を選択し、始点から 終点まで左クリックでドラッグして、「線」パネルで線幅を選択する.

| the second second second second second second second second second second second second second second second se |                 | _ |
|----------------------------------------------------------------------------------------------------|-----------------|---|
| 1                                                                                                    | ■ \ 直線ツール (¥)   |   |
| 8                                                                                                    | ← 円弧ツール         |   |
| 0                                                                                                    | ◎ スパイラルツール      |   |
| Ve                                                                                                    | 1111 長方形グリッドツール |   |
| 101 <u>8</u>                                                                                                    | 🛞 同心円グリッドツール    |   |

図 16: 直線ツール

次に、メニューバーの「効果」から「スタイライズ」そして「矢印にする」を選択する. ダイ アログ(図17)が表示されるので、始点と終点のデザインを選択する. その際、「プレビュー」 にチェックを入れると、アローヘッドの大きさが確認できる. 図 18 のようにアローヘッドが 大きい場合は、「拡大・縮小」の数値を変更して調整する. 計量国語学 30 巻 8 号 古橋・早川 pp.506-521.

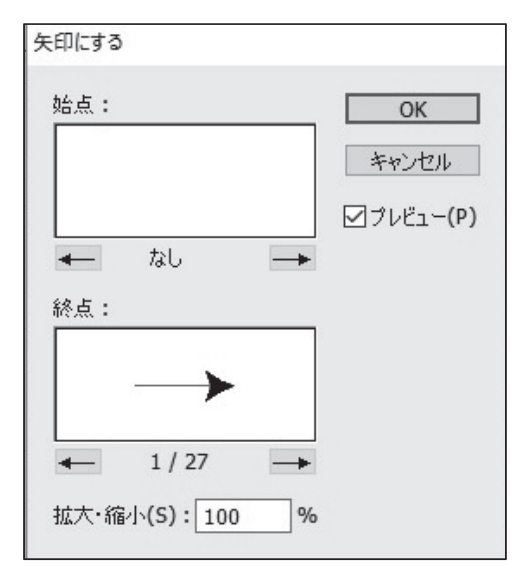

図17:ダイアログ

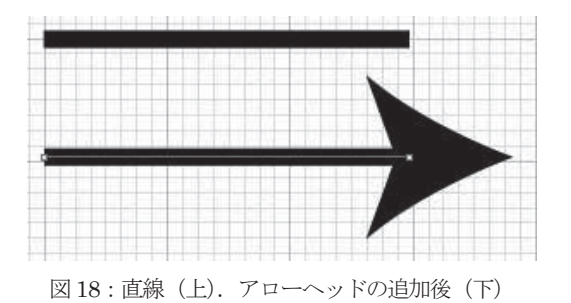

以上の手順でグラフ上に矢印を作成したものが図19,図20である.

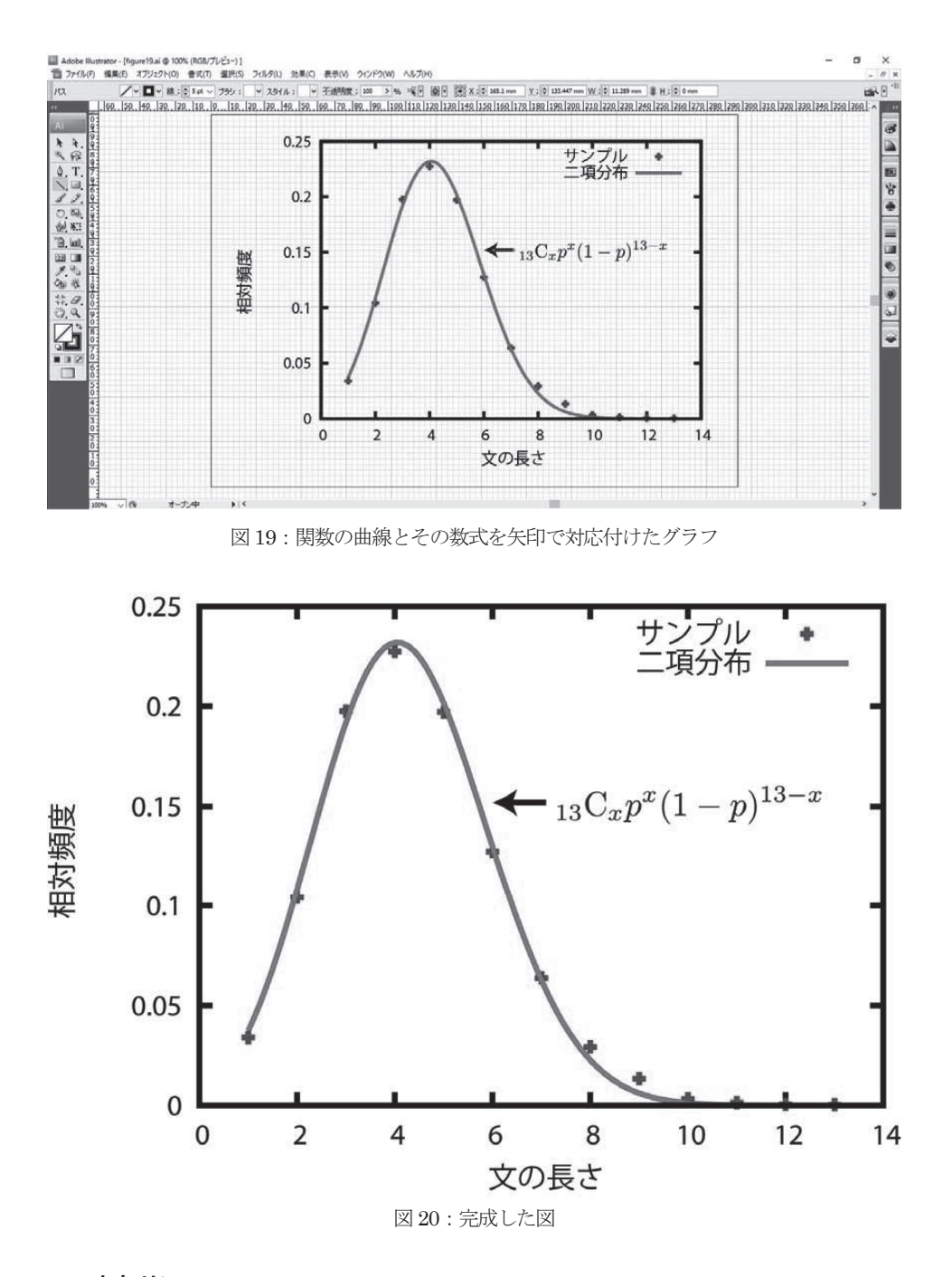

## 4. おわりに

本稿では、Gnuplot と Illustrator の使い方について簡単な説明をした.ここで紹介した のはどちらのソフトウェアでもごく基本的な機能であり、紹介されていないものの中にも、 読者の研究に役立つ機能が多くあるはずである.巷には、これらのソフトウェアについて 詳説した書籍やウェブページが沢山ある.本稿をきっかけに、こうした情報にアクセスし、 データの視覚化のスキルアップの一助となれば幸いである.

# 文献

- 生田信一・柘植ヒロポン・ヤマダジュンヤ・順井守(2009)『Illustrator 逆引きデザイン
   事典 [CS4/CS3 対応]』株式会社翔泳社
- 大竹敢(2004) 矢吹道郎(監)『使いこなす gnuplot 改訂第2版 Version4.0 対応』テクノ プレス

(2016年11月29日受付)

Tutorial

# Data Visualization (8): Application of Gnuplot and Adobe Illustrator

FURUHASHI Sho (Tohoku University) HAYAKAWA Yoshinori (Tohoku University)

Abstract:

We demonstrate an example of visualization process of linguistic data with a combination of a scientific plotting software (Gnuplot) and a graphics editor (Adobe Illustrator). This paper consists of two parts. In the first part, we explain how to use Gnuplot through constructing a line chart and fitting a binomial distribution to data points. In the second part, we use Adobe Illustrator to make a graph more visible. We can change the size of graph, the width of lines, and the text of axis labels and graph legends. Moreover, we insert a TeX-based expression image made by TeXclip into the graph with an arrow that points the solid line corresponding to the expression.

Keywords: Gnuplot, Adobe Illustrator, TeXclip